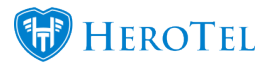

On the "Active Data Sessions" widget on the customer edit screen (customer profile), you can now see the real-time usage graph for active radius users.

Click on the "Show Real-time usage graph" button on the widget:

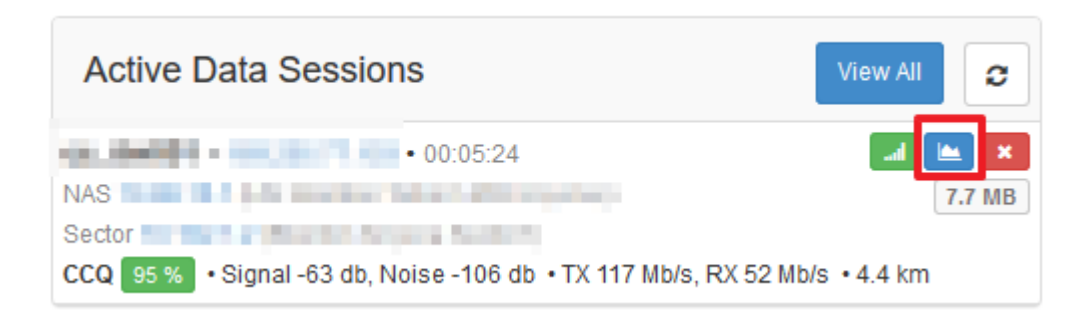

After clicking on the real-time usage graph button, it will start to display usage in real time:

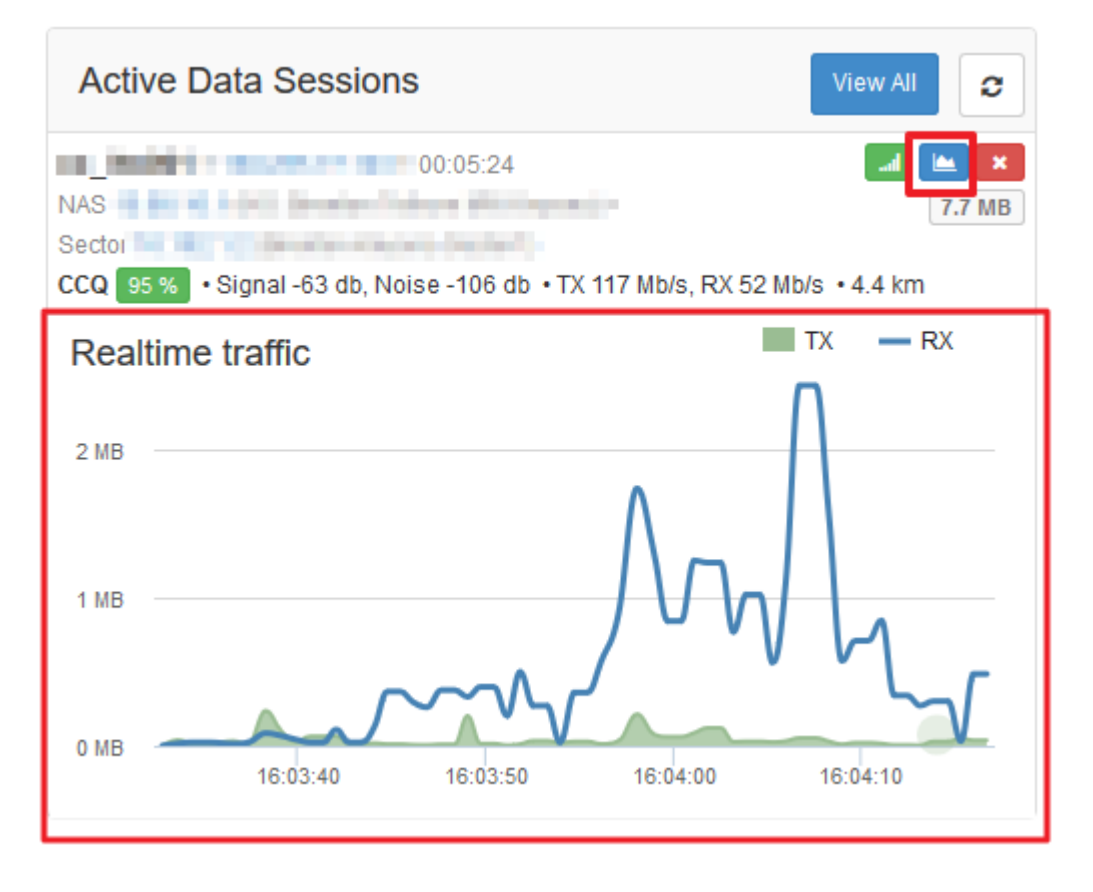

You can also view real-time usage graphs on devices themselves by going to Devices  $\rightarrow$  Network Devices  $\rightarrow$  Edit a Device  $\rightarrow$  Go to Interfaces tab

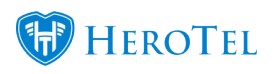

| Edit Network Devic | e #36#2            |                 |                        | -                    |                  |                     | ×                      |
|--------------------|--------------------|-----------------|------------------------|----------------------|------------------|---------------------|------------------------|
| Device Interfaces  | Changes IP Pools   | Configs Backups | Syslog Downtime        | Passwords MT Users   | Audit Trail      |                     | Upda                   |
| Network Interface  | S                  |                 |                        |                      | <b>₽</b> Refresh | Scan Router         | Nanufa<br>Expo         |
| Inf Name           | Туре               | Sync            | /LAN Status            | Last Detected Change | e                |                     |                        |
| aller 1            | eth                | 100Mb/s         | Running                |                      |                  | <b>•</b> = <b>•</b> | Scan<br>Status         |
| 304308 OW          | wlan               |                 | Running                |                      |                  | <b> </b>            | Ping 2 ms              |
|                    |                    |                 |                        |                      |                  | Show Realtime       | usage graph            |
|                    |                    |                 |                        |                      |                  |                     | Ping 11 m<br>Scan 2 se |
|                    |                    |                 |                        |                      |                  |                     | <sup>2</sup> ing 1 ms  |
|                    |                    |                 |                        |                      |                  |                     | βcan 5 se              |
|                    |                    |                 |                        |                      |                  |                     | ing 2 ms               |
|                    |                    |                 |                        |                      |                  |                     | Scan 1 se              |
|                    |                    |                 |                        |                      |                  |                     | Unable to              |
|                    |                    |                 |                        |                      |                  |                     |                        |
| Close Scan         | Ping Probe         |                 |                        | Delete Add           | to LibreNMS      | Save Changes        | Ping 5 ms<br>Scan 13 s |
|                    | Avenue 10.0.20.100 | 8 % 20 17-10-   | 02 10.14.47 2017-09-23 | 00.22.17             | 2010-00-30       | 12.03.31            | Unable to              |

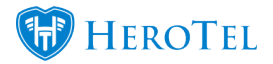

| Edit Netv        | vork Devic | e #3682  |          |          |         |        |          | -           |            |             |        | ×        |
|------------------|------------|----------|----------|----------|---------|--------|----------|-------------|------------|-------------|--------|----------|
| Device           | Interfaces | Changes  | IP Pools | Configs  | Backups | Syslog | Downtime | Passwords   | MT Users   | Audit Trail |        |          |
| Network          | Interface  | s        |          |          |         |        |          |             |            | C Refresh   | 🏟 Sca  | n Router |
| Realtir          | ne traffic |          |          |          |         |        |          |             |            |             | TX —   | RX       |
| 300 KB<br>200 KB |            |          |          |          |         |        |          |             |            |             |        |          |
| 100 KB           |            |          |          |          |         |        |          |             |            |             | 0      | _        |
| 0 KB             | 16:14:30   | 16:1     | 4:35     | 16:14:40 | 16:14   | :45    | 16:14:50 | 16:14:55    | 16:15:     | 00 16       | :15:05 | 16:15:10 |
| Inf Nam          | e          | Ту       | be       | Syr      | nc V    | LAN    | Status   | Last Detect | ted Change |             |        |          |
| ether1           |            | er       |          | 10040    | 6       |        | Running  |             |            |             |        | ≡ 🗸      |
| 20Hz-90          | 6i Omni    | who      | n        |          |         |        | Running  |             |            |             |        | ≡ ✓      |
| Close            | Scan       | Ping Pro | be       |          |         |        |          | Dele        | te Add t   | to LibreNMS | Save   | Changes  |

Note:

If you click on the button to show real-time usage and the device is not configured correctly, you will see the following popup on the edit customer screen:

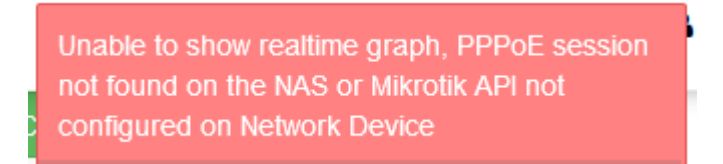

"Unable to show real-time graph, PPPoE session not found on the NAS or Mikrotik API not configured on Network Device"